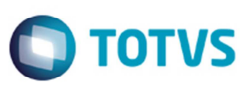

# Controle do Campo Situação dos Cadastros na Integração do GFE com o ERP

| Produto  | : | Microsiga Protheus® Gerenciado | or de Frete Embarcador SIGAG | GFE | E        |
|----------|---|--------------------------------|------------------------------|-----|----------|
| Chamado  | : | TGJI83                         | Data da publicação           | :   | 07/04/14 |
| País(es) | : | Todos                          | Banco(s) de Dados            | :   | Todos    |

#### Importante

Para um perfeito funcionamento dessa rotina deve-se aplicar o compatibilizador GFE11129.

Implementada a melhoria que desabilitará o campo Situação das funções citadas a seguir, quando existirem documentos integrados.

As eliminações de registros do ERP desabilitarão os cadastros no GFE, sem eliminá-los.

Para simplificar o processo no SIGAGFE e no ERP, quando houver documentos integrados, ficarão desabilitadas as alterações do campo Situação dos programas citados abaixo com a intensão de evitar possíveis inconsistências nas integrações com o ERP.

Para viabilizar essa melhoria, é necessário aplicar o pacote de atualizações (Patch) deste chamado.

- SIGAGFE > Atualizações > Cadastros > Gerais > Grupos de Emitentes (Alterar ou Incluir).
- SIGAGFE > Atualizações > Cadastros > Gerais > Emitentes (Alterar ou Incluir).
- SIGAGFE > Atualizações > Cadastros > Gerais > Cidades (Alterar ou Incluir).
- SIGAGFE > Atualizações > Expedição/Recebim > Veículos (Alterar ou Incluir).
- SIGAGFE > Atualizações > Expedição/Recebim > Motoristas (Alterar ou Incluir)
- SIGAGFE > Atualizações > Expedição/Recebim > Veículos (Alterar ou Incluir).
- SIGAGFE > Atualizações > Expedição/Recebim > Unitizadores (Alterar ou Incluir).
- SIGAGFE > Atualizações > Contabilização > Contas Contábeis (Alterar ou Incluir).
- SIGAGFE > Atualizações > Contabilização > Centros de Custos (Alterar ou Incluir).

#### Importante

O campo Situação ficará desabilitado, conforme as seguintes condições. **Grupos de Emitentes (GU1)** - quando origem for igual ao ERP.

- Tipos de Veículos (GV3), Cidades (GU7), Centro de Custo (GUH), Conta Contábil (GUE) quando o parâmetro MV\_CADERP for igual a "2".
- Unitizadores de Carga (GUG), Veículos (GU8), Emitentes de Transporte (GU3), Tipos de Veículos (GV3) quando o parâmetro MV\_CADOMS e o parâmetro MV\_ERPGFE forem iguais a "2".

0

Este

documento é de propriedade da TOTVS. Todos os direitos reservados.

0

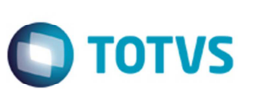

**Observação:** Antes dessa melhoria, era permitido desativar ou reativar alguns campos e registros de cadastros recebidos via integração com os ERPs.

### Procedimento para Implementação

O sistema é atualizado logo após a aplicação do pacote de atualizações (Patch) deste chamado.

#### Importante

Antes de executar o compatibilizador U\_GFE11I29() é imprescindível:

- a) Realizar o *backup* da base de dados do produto que será executado o compatibilizador (diretório PROTHEUS\_DATA\DATA, se versão 10, ou \PROTHEUS11\_DATA\DATA, se versão 11) e dos dicionários de dados SXs (diretório PROTHEUS\_DATA\_SYSTEM, se versão 10, ou \PROTHEUS11\_DATA\SYSTEM, se versão 11).
- b) Os diretórios acima mencionados correspondem à **instalação padrão** do Protheus, portanto, devem ser alterados conforme o produto instalado na empresa.
- c) Essa rotina deve ser executada em modo exclusivo, ou seja, nenhum usuário deve estar utilizando o sistema.
- d) Se os dicionários de dados possuírem índices personalizados (criados pelo usuário), antes de executar o compatibilizador, certifique-se de que estão identificados pelo *nickname*. Caso o compatibilizador necessite criar índices, irá adicioná-los a partir da ordem original instalada pelo Protheus, o que poderá sobrescrever índices personalizados, caso não estejam identificados pelo *nickname*.
- e) O compatibilizador deve ser executado com a Integridade Referencial desativada\*.

#### Atenção

O procedimento a seguir deve ser realizado por um profissional qualificado como Administrador de Banco de Dados (DBA) ou equivalente!

<u>A ativação indevida da Integridade Referencial pode alterar drasticamente o relacionamento entre tabelas</u> no banco de dados. Portanto, antes de utilizá-la, observe atentamente os procedimentos a seguir:

- i. No Configurador (SIGACFG), veja se a empresa utiliza Integridade Referencial, selecionando a opção Integridade/Verificação (APCFG60A).
- ii. Se não há Integridade Referencial ativa, são relacionadas em uma nova janela todas as empresas e filiais cadastradas para o sistema e nenhuma delas estará selecionada. Neste caso, E SOMENTE NESTE, não é necessário qualquer outro procedimento de ativação ou desativação de integridade, basta finalizar a verificação e aplicar normalmente o compatibilizador, conforme instruções.
- iii. <u>Se</u> há Integridade Referencial ativa em todas as empresas e filiais, é exibida uma mensagem na janela Verificação de relacionamento entre tabelas. Confirme a mensagem para que a verificação seja concluída, <u>ou</u>;
- iv. <u>Se</u> há Integridade Referencial ativa em uma ou mais empresas, que não na sua totalidade, são relacionadas em uma nova janela todas as empresas e filiais cadastradas para o sistema e, somente, a(s) que possui(em) integridade está(arão) selecionada(s). Anote qual(is) empresa(s) e/ou filial(is)

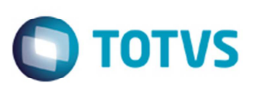

possui(em) a integridade ativada e reserve esta anotação para posterior consulta na reativação (ou ainda, contate nosso Help Desk Framework para informações quanto a um arquivo que contém essa informação).

- v. Nestes casos descritos nos itens "iii" ou "iv", E SOMENTE NESTES CASOS, é necessário desativar tal integridade, selecionando a opção Integridade/ Desativar (APCFG60D).
- vi. Quando desativada a Integridade Referencial, execute o compatibilizador, conforme instruções.
- vii. Aplicado o compatibilizador, a Integridade Referencial deve ser reativada, SE E SOMENTE SE tiver sido desativada, através da opção Integridade/Ativar (APCFG60). Para isso, tenha em mãos as informações da(s) empresa(s) e/ou filial(is) que possuía(m) ativação da integridade, selecione-a(s) novamente e confirme a ativação.

#### Contate o Help Desk Framework EM CASO DE DÚVIDAS!

1. Em Microsiga Protheus TOTVS Smart Client (se versão 10) ou ByYou Smart Client (se versão 11), digite U\_GFEUDES() no campo Programa Inicial.

#### Importante

Para a correta atualização do dicionário de dados, certifique-se que a data do compatibilizador seja igual ou superior a 13/01/2014.

- 2. Clique em **OK** para continuar.
- 3. Depois da confirmação é apresentada a janela para seleção do compatibilizador. Selecione o programa U\_GFE11I29 ().
- 4. Ao confirmar é exibida uma mensagem de advertência sobre o *backup* e a necessidade de sua execução em **modo** exclusivo.
- 5. Clique em **Processar** para iniciar o processamento. O primeiro passo da execução é a preparação dos arquivos. É apresentada uma mensagem explicativa na tela.
- 6. Em seguida, é exibida a janela Atualização concluída com o histórico (*log*) de todas as atualizações processadas. Nesse *log* de atualização são apresentados somente os campos atualizados pelo programa. O compatibilizador cria os campos que ainda não existem no dicionário de dados.
- 7. Clique em **Gravar** para salvar o histórico (*log*) apresentado.
- 8. Clique em **OK** para encerrar o processamento.

#### Alteração de Campos no arquivo SX3 - Campos:

Tabela GU1 – Grupo de Emitentes:

| Campo   | GU1_SIT  |
|---------|----------|
| Тіро    | Caracter |
| Tamanho | 1        |

0

3

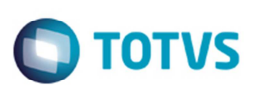

| Decimal     | 0                      |
|-------------|------------------------|
| Formato     | @!                     |
| Título      | Situação               |
| Descrição   | Situação               |
| Nível       | 1                      |
| Usado       | Sim                    |
| Obrigatório | Sim                    |
| Browse      | Sim                    |
| Opções      | 1 = Ativo, 2 = Inativo |
| When        | Altera                 |

• Tabela GU2 –Contatos dos Emitentes:

| Campo       | GU2_SIT                |
|-------------|------------------------|
| Тіро        | Caracter               |
| Tamanho     | 1                      |
| Decimal     | 0                      |
| Formato     | @!                     |
| Título      | Situação               |
| Descrição   | Situação               |
| Nível       | 1                      |
| Usado       | Sim                    |
| Obrigatório | Sim                    |
| Browse      | Sim                    |
| Opções      | 1 = Ativo, 2 = Inativo |
| When        | Altera                 |

• Tabela GU7 –Cidades:

| Campo     | GU7_SIT  |
|-----------|----------|
| Тіро      | Caracter |
| Tamanho   | 1        |
| Decimal   | 0        |
| Formato   | @!       |
| Título    | Situação |
| Descrição | Situação |

| Nível       | 1                      |
|-------------|------------------------|
| Usado       | Sim                    |
| Obrigatório | Sim                    |
| Browse      | Sim                    |
| Opções      | 1 = Ativo, 2 = Inativo |
| When        | Altera                 |

• Tabela GU8 – Veículos :

| Сатро       | GU8_SIT                |
|-------------|------------------------|
| Тіро        | Caracter               |
| Tamanho     | 1                      |
| Decimal     | 0                      |
| Formato     | @!                     |
| Título      | Situação               |
| Descrição   | Situação               |
| Nível       | 1                      |
| Usado       | Sim                    |
| Obrigatório | Sim                    |
| Browse      | Sim                    |
| Opções      | 1 = Ativo, 2 = Inativo |
| When        | Altera                 |

• Tabela GUE – Conta Contábil:

| Campo       | GUE _SIT |
|-------------|----------|
| Тіро        | Caracter |
| Tamanho     | 1        |
| Decimal     | 0        |
| Formato     | @!       |
| Título      | Situação |
| Descrição   | Situação |
| Nível       | 1        |
| Usado       | Sim      |
| Obrigatório | Sim      |
| Browse      | Sim      |

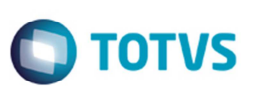

| Opções | 1 = Ativo, 2 = Inativo |
|--------|------------------------|
| When   | Altera                 |

• Tabela GUG – Unitizadores de Carga:

| Campo       | GUG_SIT                |
|-------------|------------------------|
| Тіро        | Caracter               |
| Tamanho     | 1                      |
| Decimal     | 0                      |
| Formato     | @!                     |
| Título      | Situação               |
| Descrição   | Situação               |
| Nível       | 1                      |
| Usado       | Sim                    |
| Obrigatório | Sim                    |
| Browse      | Sim                    |
| Opções      | 1 = Ativo, 2 = Inativo |
| When        | Altera                 |

• Tabela GUH – Centros de Custo:

| Campo       | GUH_SIT                |
|-------------|------------------------|
| Тіро        | Caracter               |
| Tamanho     | 1                      |
| Decimal     | 0                      |
| Formato     | @!                     |
| Título      | Situação               |
| Descrição   | Situação               |
| Nível       | 1                      |
| Usado       | Sim                    |
| Obrigatório | Sim                    |
| Browse      | Sim                    |
| Opções      | 1 = Ativo, 2 = Inativo |
| When        | Altera                 |

• Tabela GUU – Motoristas e Ajudantes:

| Campo       | GUU_SIT                |
|-------------|------------------------|
| Тіро        | caracter               |
| Tamanho     | 1                      |
| Decimal     | 0                      |
| Formato     | @!                     |
| Título      | Situação               |
| Descrição   | Situação               |
| Nível       | 1                      |
| Usado       | Sim                    |
| Obrigatório | Sim                    |
| Browse      | Sim                    |
| Opções      | 1 = Ativo, 2 = Inativo |
| When        | Altera                 |

• Tabela GV3 – Tipos de Veiculo:

| Campo       | GV3_SIT                |
|-------------|------------------------|
| Тіро        | Caracter               |
| Tamanho     | 1                      |
| Decimal     | 0                      |
| Formato     | @!                     |
| Título      | Situação               |
| Descrição   | Situação               |
| Nível       | 1                      |
| Usado       | Sim                    |
| Obrigatório | Sim                    |
| Browse      | Sim                    |
| Opções      | 1 = Ativo, 2 = Inativo |
| When        | Altera                 |

### Importante

O tamanho dos campos que possuem grupo podem variar conforme ambiente em uso.

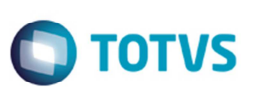

## Procedimento para Utilização

Para simplificação de um processo contido no SIGAGFE e no ERP, quando existir documentos integrados, será desabilitado a alteração dos campos Situação (Ativo, Inativo).

- 1. Em Gestão de Frete Embarcador (SIGAGFE), acesse Atualizações > Cadastros > Gerais > Grupos Emitentes.
- 2. Pesquise por um registro de grupo de emitentes com origem no GFE.
- 3. Verifique se o campo Situação está desabilitado para alteração.
- 4. Caso o parâmetro MV\_CADERP estiver igual a "2", estarão desabilitados o campos Situação das funções abaixo:
  - Emitentes;
  - Cidades;
  - Centros de Custos;
  - Conta Contábil.
- Caso o parâmetro MV\_CADERP estiver igual a "2", e o parâmetro MV\_ERPGFE estiver igual a "1", o campo Situação dos unitizadores de carga estará desabilitados para alteração.
- Caso os parâmetros MV\_CADERP e MV\_ERPGFE estiverem igual a "2", o campo Situação das funções abaixo estará desabilitado para alteração:
  - Centro de Custo;
  - Motoristas e Ajudantes;
  - Tipos de Veículos.

### Informações Técnicas

| Tabelas Utilizadas    | GU1 – Grupo de Emitentes<br>GU2 – Contatos dos Emitentes<br>GU7 - Cidades<br>GU8 - Veículos<br>GUE – Conta Contábil<br>GUG – Unitizadores de Carga<br>GUH – Centro de Custo<br>GUU – Motoristas e Ajudantes<br>GV3 – Tipos de Veículos |
|-----------------------|----------------------------------------------------------------------------------------------------|
| Rotinas Envolvidas    | GFEX000 – Função de validação dos campos<br>GFE11I29 – Compatibilizador<br>GFEUDES – Help do Update                                                                                                    |
| Sistemas Operacionais | Windows/Linux                                                                                                    |